Grove - Temperature&Humidity Sensor Pro(DHT22)

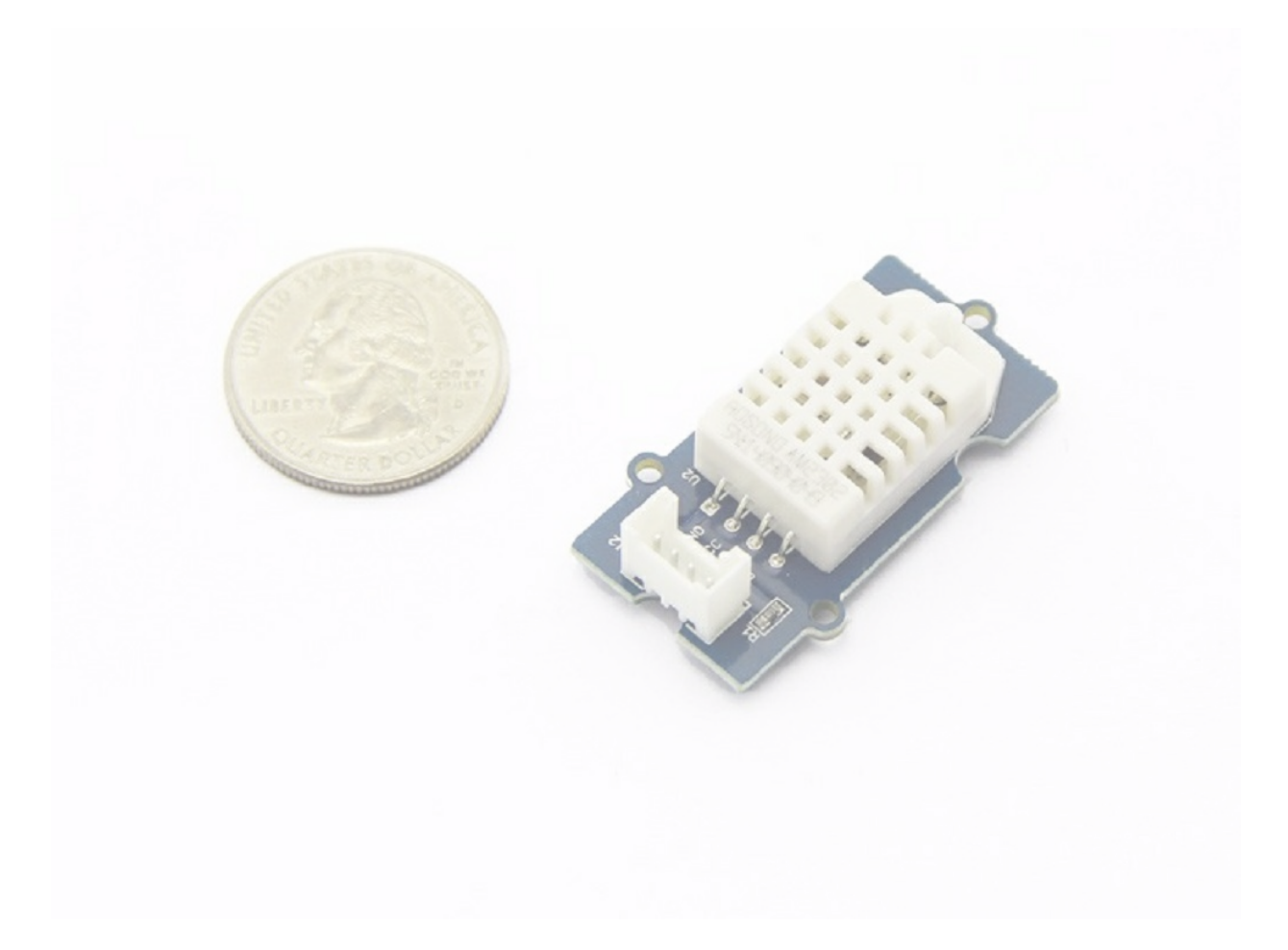

This is a powerful sister version of our Grove - Temperature&Humidity Sensor Pro. It has more complete and accurate performance than the basic version. The detecting range of this sensor is 5% RH - 99% RH, and -40°C - 80°C. And its accuracy reaches up to 2% RH and 0.5°C. A professional choice for applications that have relatively strict requirements.

| Item                     | Min | Norm         | Max | Unit |
|--------------------------|-----|--------------|-----|------|
| Input voltage (VCC)      | 3.3 | -            | 6   | V    |
| I/O Logic Level          | -   | based on VCC | -   | V    |
| Measuring Current Supply | 1   | -            | 1.5 | mA   |
| Standby Current Supply   | 40  | -            | 50  | uA   |

# Specification

| Measuring range (Humidity)    | 5%  | -       | 99%   | RH      |
|-------------------------------|-----|---------|-------|---------|
| Measuring range (Temperature) | -40 | -       | 80    | °C      |
| Accuracy (Humidity)           | -   | -       | ±2%   | RH      |
| Accuracy (Temperature)        | -   | -       | ±0.5  | °C      |
| Resolution (Humidity)         | -   | -       | 0.1%  | RH      |
| Resolution (Temperature)      | -   | -       | 0.1   | °C      |
| Repeatability (Humidity)      | -   | -       | ±0.3% | RH      |
| Repeatability (Temperature)   | -   | -       | ±0.2  | °C      |
| Long-term Stability           | -   | -       | ±0.5% | RH/year |
| Signal Collecting Period      | -   | 2       | -     | S       |
| Respond Time 1/e(63%)         | 6   | _       | 20    | S       |
| Signal pin mode               | -   | Digital | -     | -       |

Tip More details about Grove modules please refer to Grove System

# Platforms Supported

| Arduino | Raspberry Pi |  |  |
|---------|--------------|--|--|
| 00      | B            |  |  |

#### Caution

The platforms mentioned above as supported is/are an indication of the module's software or theoritical compatibility. We only provide software library or code examples for Arduino platform in most cases. It is not possible to provide software library / demo code for all possible MCU platforms. Hence, users have to write their own software library.

# Getting Started

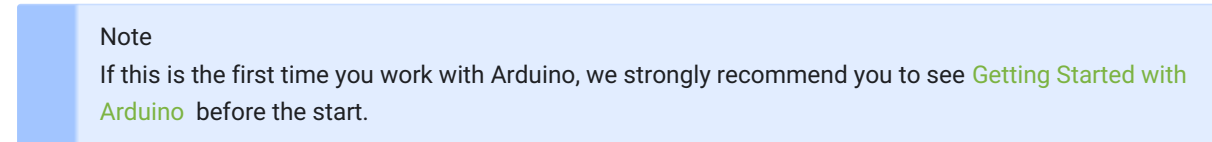

# Play With Arduino

## Hardware

## Materials required

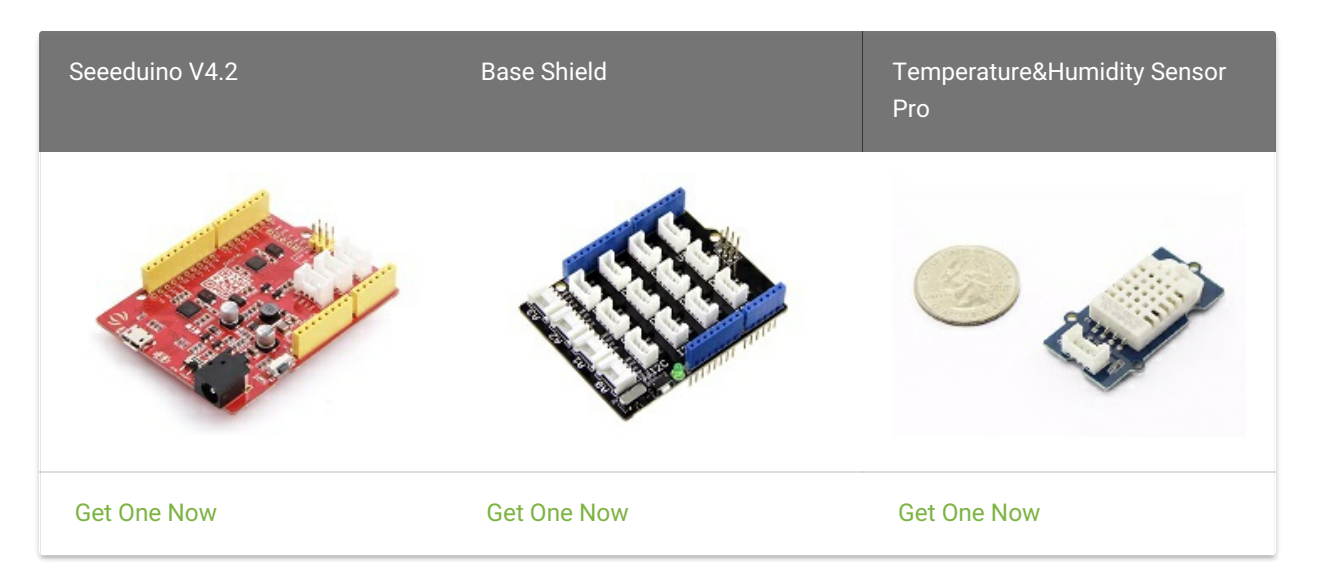

## Note

1 Please plug the USB cable gently, otherwise you may damage the port. Please use the USB cable with 4 wires inside, the 2 wires cable can't transfer data. If you are not sure about the wire you have, you can click here to buy

2 Each Grove module comes with a Grove cable when you buy. In case you lose the Grove cable, you can click here to buy

- Step 1. Connect Grove Temperature&Humidity Sensor Pro to port D2 of Grove-Base Shield.
- Step 2. Plug Grove Base Shield into Seeeduino.
- Step 3. Connect Seeeduino to PC via a USB cable.

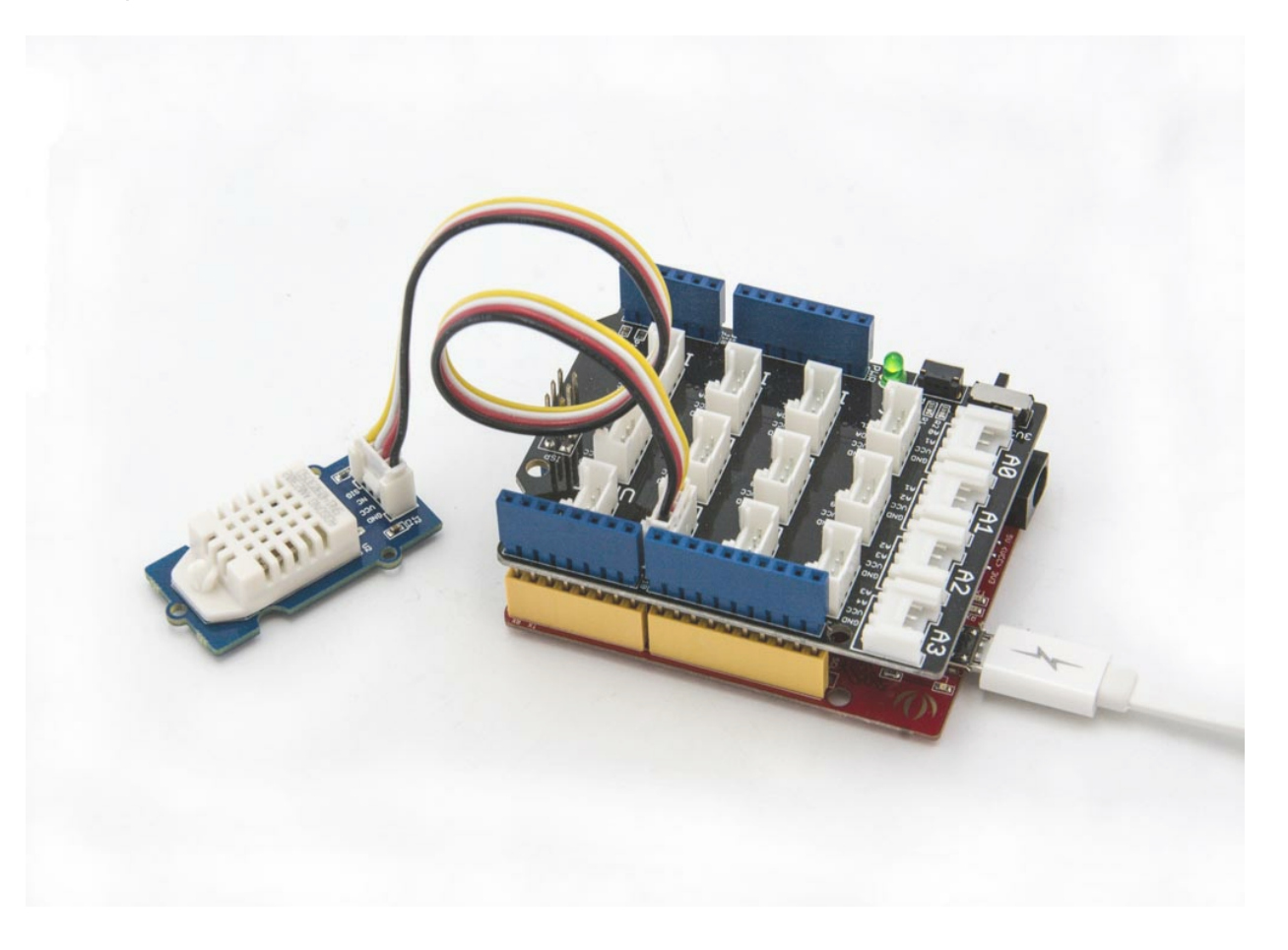

#### Note

If we don't have Grove Base Shield, We also can directly connect Grove - Temperature and Humidity Sensor Pro to Seeeduino as below.

| Seeeduino        | Temperature&Humidity Sensor Pro |
|------------------|---------------------------------|
| 5V               | Red                             |
| GND              | Black                           |
| Not<br>Conencted | White                           |
| D2               | Yellow                          |

## Software

- Step 1. Download the Seeed DHT library from Github.
- Step 2. Refer to How to install library to install library for Arduino.
- Step 3. Restart the Arduino IDE. Open " DHTtester" example via the path: File → Examples  $\rightarrow$  Grove\_Humidity\_Temperature\_Sensor-master  $\rightarrow$  DHTtester. Through this demo, we can read the temperature and relative humidity information of the environment.

| File | Edit Sketch   | Tools Help       |                                          |   |           |  |   |
|------|---------------|------------------|------------------------------------------|---|-----------|--|---|
|      | New           | Ctrl+N           |                                          |   |           |  | Ø |
|      | Open          | Ctrl+O           |                                          |   |           |  | _ |
|      | Open Recent   | : >              |                                          |   |           |  | • |
|      | Sketchbook    | >                | various DHT humidity/temperature sensors |   |           |  | ^ |
|      | Examples      | 3                | Built-in Examples                        |   |           |  |   |
|      | Close         | Ctrl+W           | 01.Basics                                | > |           |  |   |
|      | Save          | Ctrl+S           | 02.Digital                               | > |           |  |   |
|      | Save As       | Ctrl+Shift+S     | 03.Analog                                | > |           |  |   |
|      | Dage Setup    | Ctrl+Shift+D     | 04.Communication                         | > |           |  |   |
|      | Print         | Ctrl+D           | 05.Control                               | > |           |  |   |
|      | FILL          | Cuttr            | 06.Sensors                               | > |           |  |   |
|      | Preferences   | Ctrl+Comma       | 07.Display                               | > |           |  |   |
|      | Ouit          | Ctrl+O           | 08.Strings                               | > |           |  |   |
| 13   | // Connect p  | in 1 (on the let | 09.USB                                   | > |           |  |   |
| 14   | // Connect p  | in 2 of the sen  | 10.StarterKit_BasicKit                   | > |           |  |   |
| 15   | // Connect p  | in 4 (on the ri  | 11.ArduinoISP                            | > |           |  |   |
| 16   | // Connect a  | 10K resistor fi  |                                          |   |           |  |   |
| 17   |               |                  | Examples for Arduino/Genuino Uno         |   |           |  |   |
| 18   | DHT dht(DHTP) | IN, DHTTYPE);    | EEPROM                                   | > |           |  |   |
| 19   |               |                  | SoftwareSerial                           | > |           |  |   |
|      |               |                  | SPI                                      | > |           |  |   |
|      |               |                  | Wire                                     | > |           |  |   |
|      |               |                  | Examples from Custom Libraries           |   |           |  |   |
|      |               |                  | Grove Temperature And Humidity Sensor    | 2 | DHTtester |  |   |

### Note

This Grove - Temperature&Humidity Sensor Pro and our another product Grove-Temperature and Humidity Sensor are sharing this library. No matter which product you are using, make sure that you have made the definition line of the sensor of your board into effect and commented out the definition lines of other specs. For example, the sensor we used on Grove - Temperature and Humidity Sensor Pro is DHT 22. So the definition part of the sensor spec should be:

- Step 4. Upload the demo. If you do not know how to upload the code, please check How to upload code.
- Step 5. Open the Serial Monitor of Arduino IDE by click Tool-> Serial Monitor. Or tap the Ctrl + Shift + M key at the same time. if every thing goes well, you will get the result.

The result should be like:

| COM27             |                       |  |                   |           | _   |          | $\times$ |
|-------------------|-----------------------|--|-------------------|-----------|-----|----------|----------|
|                   |                       |  |                   |           |     | 5        | Send     |
| DHTxx test!       |                       |  |                   |           |     |          | ^        |
| Humidity: 43.50 % | Temperature: 24.90 *C |  |                   |           |     |          |          |
| Humidity: 43.50 % | Temperature: 24.90 *C |  |                   |           |     |          |          |
| Humidity: 43.50 % | Temperature: 24.90 *C |  |                   |           |     |          |          |
| Humidity: 43.50 % | Temperature: 24.90 *C |  |                   |           |     |          |          |
| Humidity: 43.10 % | Temperature: 24.90 *C |  |                   |           |     |          |          |
| Humidity: 43.10 % | Temperature: 24.90 *C |  |                   |           |     |          |          |
| Humidity: 43.10 % | Temperature: 24.90 *C |  |                   |           |     |          |          |
| Humidity: 43.10 % | Temperature: 24.90 *C |  |                   |           |     |          |          |
| Humidity: 42.70 % | Temperature: 24.90 *C |  |                   |           |     |          |          |
| Humidity: 42.70 % | Temperature: 24.90 *C |  |                   |           |     |          |          |
| Humidity: 42.70 % | Temperature: 24.90 *C |  |                   |           |     |          |          |
| Humidity: 42.70 % | Temperature: 24.90 *C |  |                   |           |     |          |          |
| Humidity: 42.60 % | Temperature: 24.90 *C |  |                   |           |     |          |          |
| Humidity: 42.60 % | Temperature: 24.90 *C |  |                   |           |     |          |          |
| Humidity: 42.60 % | Temperature: 24.90 *C |  |                   |           |     |          |          |
| Humidity: 42.60 % | Temperature: 24.90 *C |  |                   |           |     |          |          |
| Humidity: 42.30 % | Temperature: 24.90 *C |  |                   |           |     |          |          |
| Humidity: 42.30 % | Temperature: 24.90 *C |  |                   |           |     |          |          |
| Humidity: 42.30 % | Temperature: 24.90 *C |  |                   |           |     |          |          |
| Humidity: 42.30 % | Temperature: 24.90 *C |  |                   |           |     |          |          |
| Humidity: 41.90 % | Temperature: 24.90 *C |  |                   |           |     |          |          |
| Humidity: 41.90 % | Temperature: 24.90 *C |  |                   |           |     |          | ~        |
| Autoscroll        |                       |  | No line ending $$ | 9600 baud | ~ C | lear out | tput     |

# Play With Raspberry Pi (With Grove Base Hat for Raspberry Pi)

Hardware

• Step 1. Things used in this project:

| Raspberry pi | Grove Base Hat for RasPi | Grove - Temp & Hum Sensor Pro |
|--------------|--------------------------|-------------------------------|
|              |                          |                               |
| Get ONE Now  | Get ONE Now              | Get ONE Now                   |

- Step 2. Plug the Grove Base Hat into Raspberry.
- Step 3. Connect the temperature and humidity sensor pro to port 12 of the Base Hat.
- Step 4. Connect the Raspberry Pi to PC through USB cable.

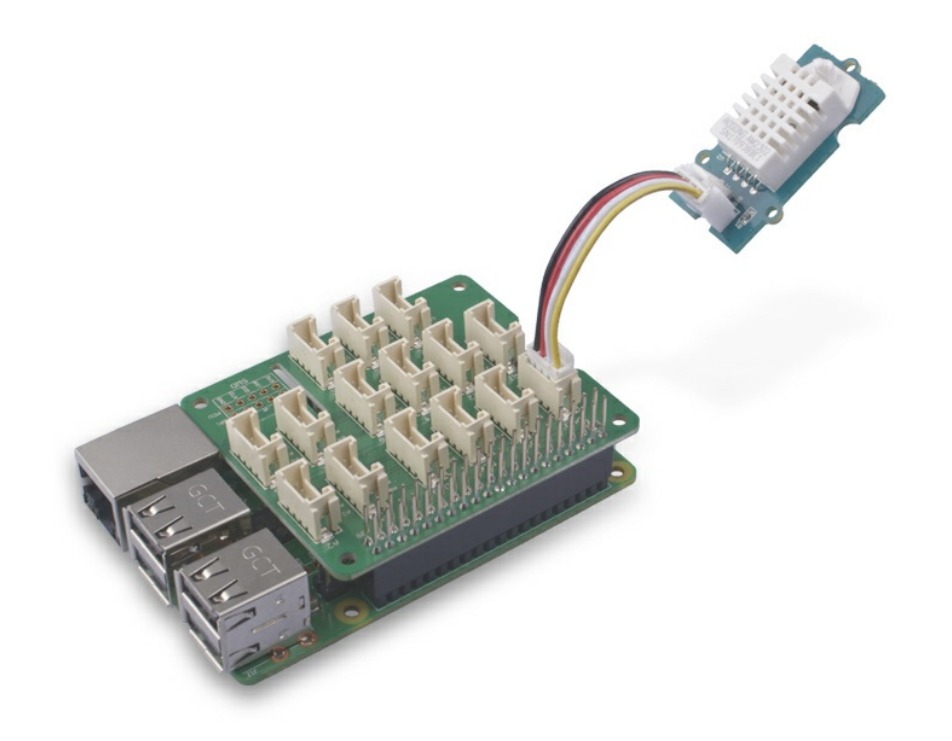

#### Note

For step 3 you are able to connect the temperature and humidity sensor pro toany GPIO Port but make sure you change the command with the corresponding port number.

## Software

- Step 1. Follow Setting Software to configure the development environment.
- Step 2. Download the source file by cloning the grove.py library.

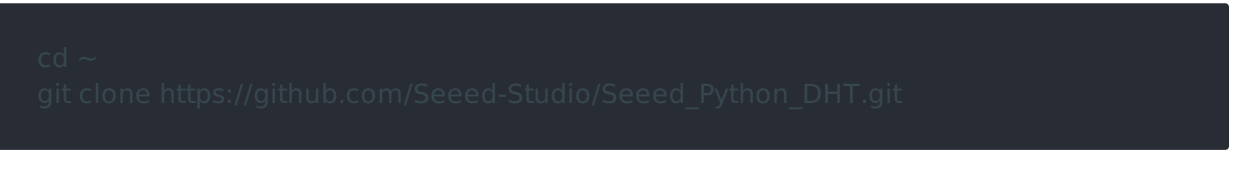

• Step 3. Excute below commands to run the code.

cd Seeed\_Python\_DHT sudo python setup.py install cd ~/Seeed\_Python\_DHT/examples nano dht\_simpleread.py

Change the sensor = seeed\_dht.DHT("11", 12) to sensor = seeed\_dht.DHT("22", 12), Following is the dht\_simpleread.py code.

# import time import seeed\_dht def main():

# for DHT11/DHT22
sensor = seeed\_dht.DHT("22", 12)
# for DHT10
# sensor = seeed\_dht.DHT("10")

```
while True
```

humi, temp = sensor.read()
if not humi is None:
 print('DHT{0}, humidity {1:.1f}%, temperature {2:.1f}\*'.format(sensor.dht\_typ
humi, temp))
 olso:

```
else:
```

print('DHT{0}, humidity & temperature: {1}'.format(sensor.dht\_type, temp))
time.sleep(1)

```
if __name__ == '__main__':
main()
```

#### Success

If everything goes well, you will be able to see the following result by running python dht\_simpleread.py

| pi <b>@raspberrypi</b> :~/Seeed_Python_DHT/examples      |
|----------------------------------------------------------|
| DHT22, humidity <b>39.2</b> %, temperature <b>29.1</b> * |
| DHT22, humidity <b>39.2</b> %, temperature <b>29.1</b> * |
| DHT22, humidity <b>39.2</b> %, temperature <b>29.1</b> * |
| DHT22, humidity <b>39.1</b> %, temperature <b>29.1</b> * |
| DHT22, humidity <b>40.0</b> %, temperature <b>29.1</b> * |
| DHT22, humidity <b>39.9</b> %, temperature <b>29.1</b> * |
| DHT22, humidity <b>40.3</b> %, temperature <b>29.1</b> * |
| DHT22, humidity <b>42.0</b> %, temperature <b>29.1</b> * |
|                                                          |

You can quit this program by simply press Ctrl + C.

# Play With Raspberry Pi (with GrovePi\_Plus)

Hardware

## Materials required

| Raspberry pi | GrovePi_Plus | Temperature&Humidity Sensor<br>Pro |
|--------------|--------------|------------------------------------|
|              |              |                                    |
| Get One Now  | Get One Now  | Get One Now                        |

- Step 1. Plug the GrovePi\_Plus into Raspberry.
- Step 2. Connect Grove Temperature&Humidity Sensor Pro to D4 port of GrovePi\_Plus.
- Step 3. Connect the Raspberry to PC via USB cable.

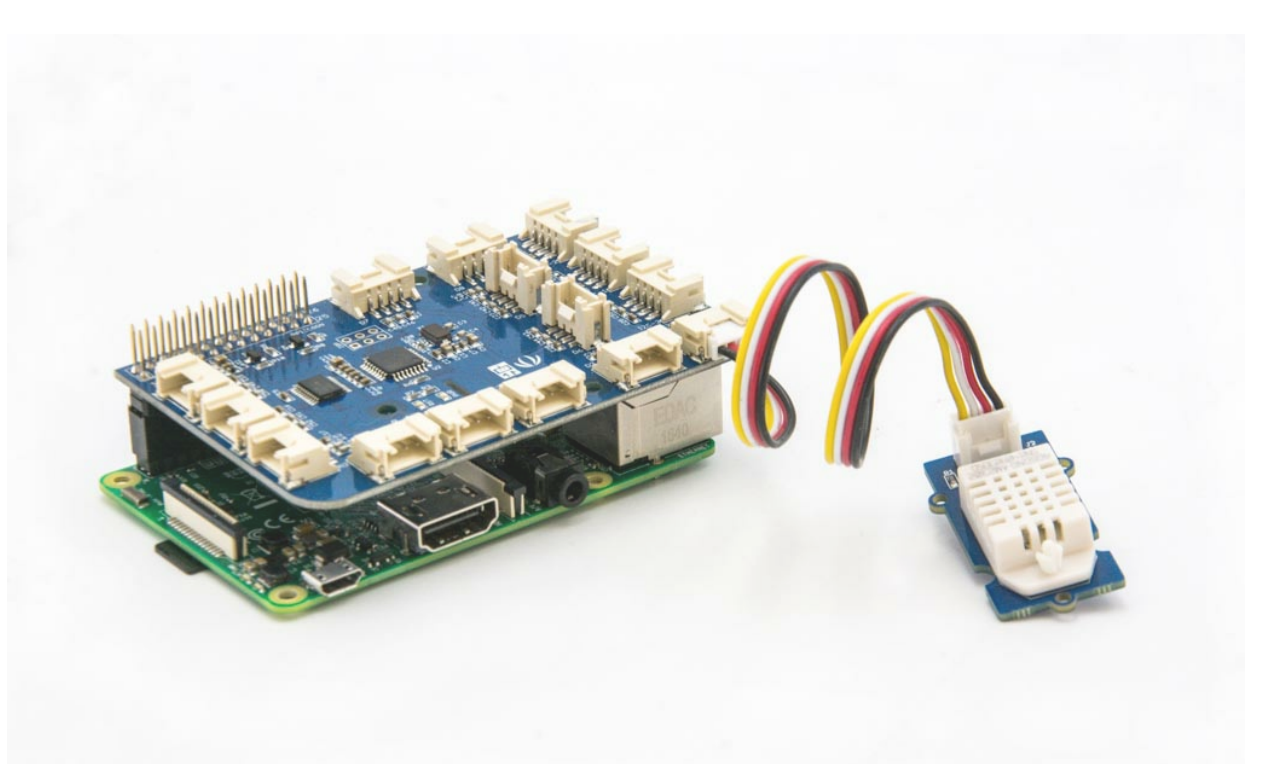

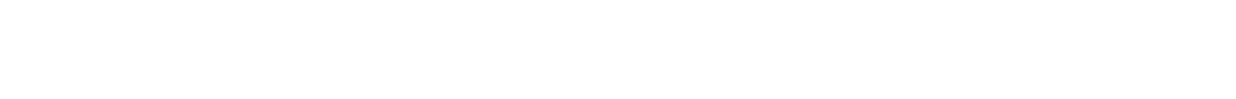

## Software

If this is the first time you use GrovePi, please do this part step by step. If you are an old friend with GrovePi, you can skip Step1 and Step2.

• Step 1. Setting Up The Software. In the command line, type the following commands:

sudo curl -kL dexterindustries.com/update\_grovepi | bash

sudo reboot

cd /home/pi/Desktop

git clone https://github.com/DexterInd/GrovePi.git

For more detail about this part, please refer to Setting Software.

• Step 2. Follow Updating the Firmware to update the newest firmware of GrovePi.

Note

We firmly suggest you to update the firmware, or for some sensors you may get errors.

• Step 3. Configure the parameter

```
cd /home/pi/Desktop/GrovePi/Software/Python/
sudo nano grove_dht_pro.py
```

## Note

The Grove - Temperature&Humidity Sensor and the Grove - Temperature&Humidity Sensor pro share the same python code which named grove\_dht\_pro.py . The only difference is that for the sentence [temp,humidity] = grovepi.dht(sensor,blue) . We use the parameter blue for Grove - Temperature&Humidity Sensor while we use white for the Grove - Temperature&Humidity Sensor pro. The default value is blue, so for this sensor you need to change the code.

Change the default parameter [temp, humidity] = grovepi.dht(sensor, blue) into [temp, humidity] = grovepi.dht(sensor, white). Then the code should be like:

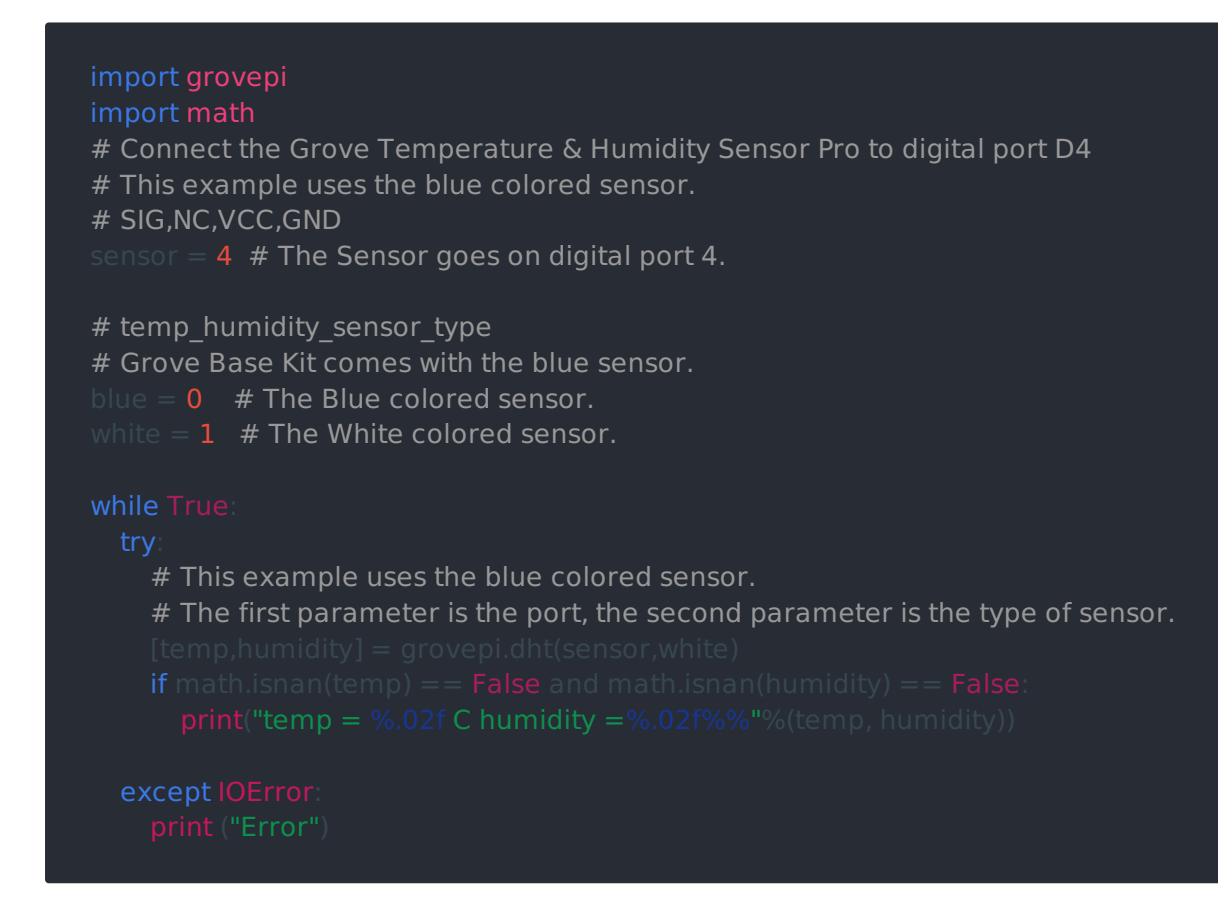

Then tap Ctrl + X to quit nano. Tap Y to save the change.

• Step 4. Run the following command to get the result.

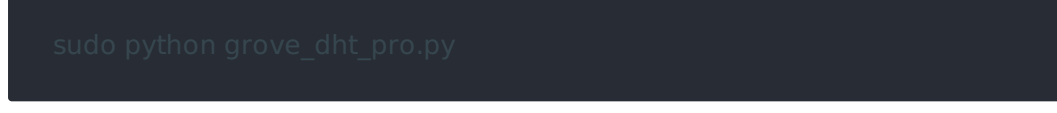

#### The result should be like:

| pi <b>@raspberrypi</b> :~/GrovePi/Software/Python <mark>\$</mark> sudo python grove_dht_pro.py |
|------------------------------------------------------------------------------------------------|
| temp = 22.90 C humidity =42.30%                                                                |
| temp = 22.90 C humidity =42.30%                                                                |
| temp = <b>22.90</b> C humidity = <b>42.30</b> %                                                |
| temp = 22.90 C humidity =42.30%                                                                |
| temp = 22.90  C humidity = 42.30%                                                              |
| temp = 22.90  C humidity = 42.30%                                                              |
| temp = 22.90  C humidity = 42.30%                                                              |
| temp = 22.90  C humidity = 42.30%                                                              |
| temp = 22.90  C humidity = 42.30%                                                              |
| temp = 22.90  C humidity = 42.30%                                                              |
|                                                                                                |

temp = 22.90 C humidity = 42.30%

# Schematic Online Viewer

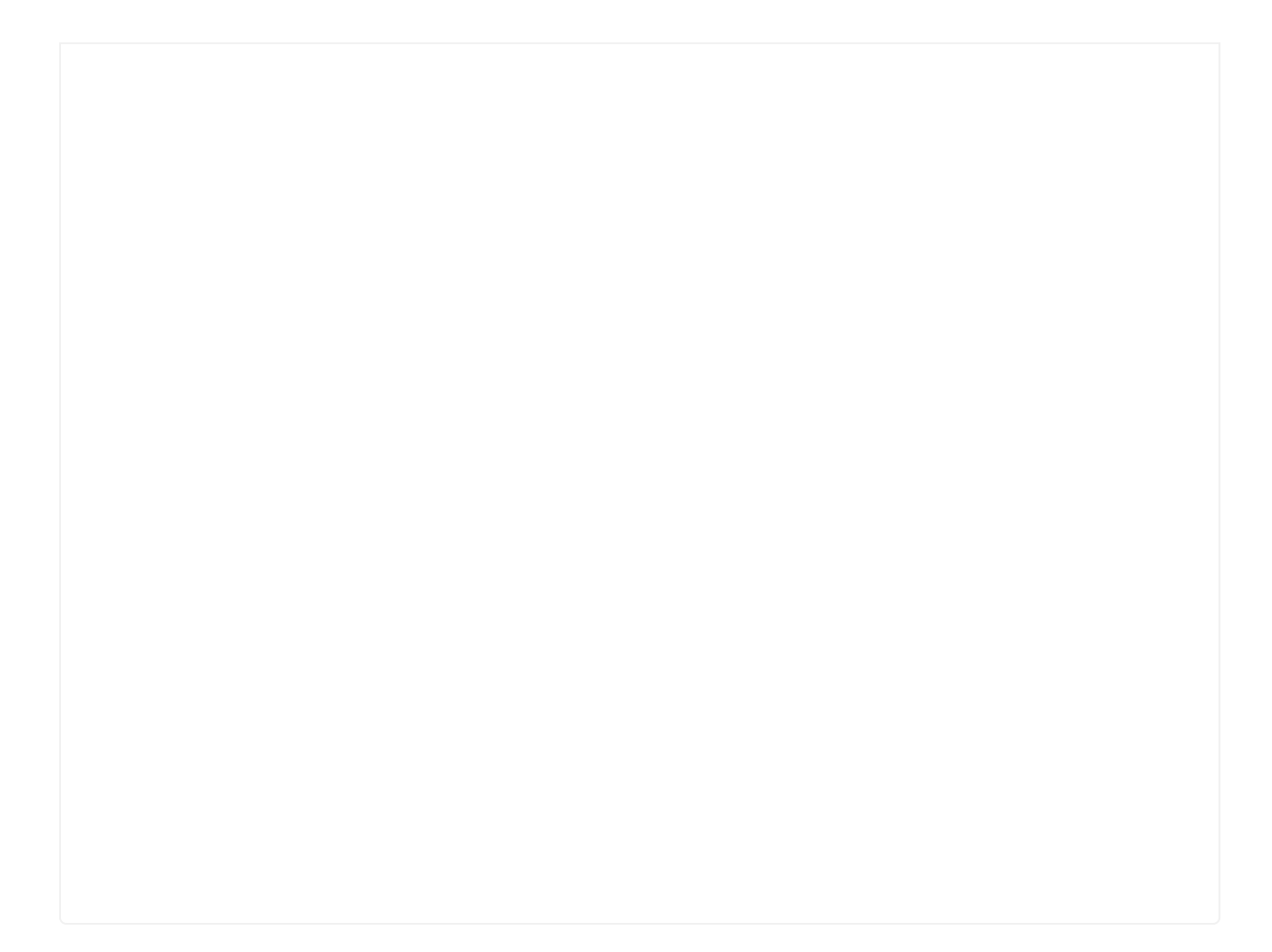

# Resources

- [Zip] Temperature&Humidity Sensor Pro in eagle format
- [PDF] Temperature&Humidity Sensor Pro PCB in PDF format
- [PDF] Temperature&Humidity Sensor Pro Schematic in PDF format
- [Library] Temperature&Humidity Sensor Pro library
- [Datasheet] AM2302-CN.pdf
- [Datasheet] AM2302-EN.pdf